「オリジナルデータを表示させる」 ニューラルネットシステム㈱ 富士栄

古くからご使用のユーザー様は、もうご承知のことと思いますが、JP法ソフトには、 個別銘柄以外にご自身のオリジナルデータを表示させること機能が付いています。

これは、銘柄管理でオリジナル銘柄の枠を作成し、株価修正でデータを手入力することによって可能となります。

例えば、商品先物のデータや、絞り込み検索に合格してきた銘柄数、システム売買の ユーザー検索に合格してきた数などです。

また、インターネット上に公開されている数値データも可能です。今回は、毎朝発表 になる「寄り付き前の外資系証券の注文動向」の数値を表示させてみたいと思います。 よく耳にする外資系証券が2000万株の買い越し、とか3000万株の売り越しと

かのことです。

データはこちらのトレーダーズ・ウェブにあります。

http://www.traders.co.jp/domestic\_stocks/domestic\_market/foreign\_fu
nding/foreign\_funding.asp

それでは手順を解説したいと思います。

銘柄管理で枠を登録する

銘柄管理を使い、コード番号1181に外資買い越し、1182に外資売り越しの枠 を作成します。

・1千番台を表示させます。

|                                       |                | $\mathbf{N}$ |           |         |        |        |
|---------------------------------------|----------------|--------------|-----------|---------|--------|--------|
| 🔓 銘柄管                                 | £              |              |           |         |        |        |
| 1千番                                   | 台表示            |              |           |         |        |        |
|                                       |                |              |           |         |        |        |
| 読込                                    | 変更             | 削除           | 書込        | 終了      |        | 刮除     |
| ـــــــــــــــــــــــــــــــــــــ |                |              | A 5 4 5 4 |         |        |        |
| 「追加す                                  | る路枘 ⊐          | Iード番号、       | 、超れるを     | ·人力後 追; | 加速クリック | णि इन् |
|                                       | 1181           | 銘柄名          | 外資買い      | 或し      | [      | 追加     |
| 1000 /28                              |                | ( ] ]        |           |         |        |        |
| 1028/末                                | ・ルノス 1<br>ルコリラ |              |           |         |        | -      |
| 1081/N                                | Υğウ.           |              |           |         |        |        |
| 1082/ナ<br> 1083/SP                    | スタック           |              |           |         |        | _      |
| 1084/VI                               | X指数            |              |           |         |        |        |
| 1085/ダ                                | ウ輸送株           | 指数           |           |         |        |        |
| 11086/ 2                              | フ公共体<br>5先物1限  | 掴釵<br>月      |           |         |        |        |
| 1102/22                               | 5先物2限          | 戶            |           |         |        |        |
| 1101/22                               | 5先物1限<br>5先物2限 | 月            |           |         |        |        |

・次に、コード、銘柄名を入力し、「追加」をクリックします。

以下のように表示されます。「はい」をクリックします。

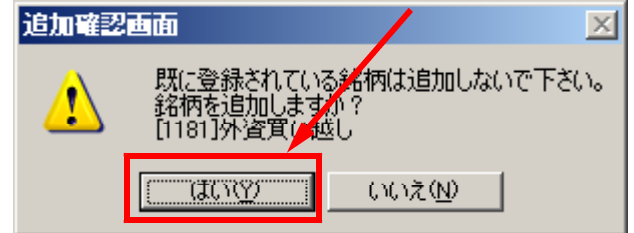

「OK」をクリックします。

| 書込確認画面 🗵 |
|----------|
| 書き込みました。 |
| OK       |

同じように1182、外資売り越しも追加します。

以下のように表示されます。1181と1182は確かに登録されています。

| ■ 銘柄管理                              |             |
|-------------------------------------|-------------|
| 1千番台表示                              |             |
|                                     |             |
| 読込 変更 削除 書込 終了                      | 一括削除        |
|                                     |             |
| 「追加する銘柄」コード番号、銘柄名を入力後「追             | 当加」をクリックします |
| コード <b>1182</b> 銘柄名 <u>外資売り越し</u>   | 追加          |
|                                     |             |
| 1115/東証REIT指数                       |             |
| 1150/合成<br> 1151/合成 1               |             |
| 1152/合成2                            | _           |
| 1154/合成4                            |             |
| <del>1165/合成6/</del><br>1181/外資買い越し |             |
| 1182/外資売り越し                         |             |
| 1282/頁報機<br>1283/上昇初期               |             |
| 1284/上昇中<br>1285/押し日底確認             |             |
| 1286/保合局面                           |             |
| 1207/呈元ッ<br> 1290/日足検索結果            |             |
| 1298/日足空売り<br>ここまでで、枠作成の作業は終了です。「終了 | をクリックし 纹柄管理 |
| ここまでて、神正成の正素は感」です。 怒」」              | とノリノノレ、町州自日 |
| 欠は、データを入れていく作業です。                   |             |

株価修正にデータを入れていく

1181を表示させデータを以下のように手入力していきます。

日足の枠のみを使います。 4本値と出来高の枠に買い越しの数値を入れていきます。全て同じ数値でかまいま せん。

| 薑 株価修正          |                  |            |             |               |                                          |                            |          |
|-----------------|------------------|------------|-------------|---------------|------------------------------------------|----------------------------|----------|
| 日足 週<br>銘柄コード 月 | LE 月日<br>1181 外資 | 読<br>:買い越し | 込 書:<br>- 週 | 已 印刷<br>足変換 [ | 2008/07<br>2008/07<br>2008/07<br>2008/07 | 7/10 ▲<br>7/11 ▼<br>7/14 ▼ | 終了       |
| 日付              | 始値               | 高値         | 安値          | 終値            | 出来高                                      | 権利落                        | <b>▲</b> |
| 2008/06/25      | 1590             | 1590       | 1590        | 1590          | 1590                                     | 0                          |          |
| 2008/06/26      | 2760             | 2769       | 2760        | 2760          | 2760                                     | 0                          |          |
| 2008/06/27      | 1890             | 1890       | 1890        | 1890          | 1890                                     | 0                          |          |
| 2008/06/30      | 5110             | 5110       | 5110        | 5110          | 5110                                     | 0                          |          |
| 2008/07/01      | 2180             | 180        | 2180        | 2180          | 2180                                     | 0                          |          |
| 2008/07/02      | 2660             | 2660       | 2660        | 2660          | 2660                                     | 0                          |          |
| 2008/07/03      | 1590             | 1590       | 1590        | 1590          | 1590                                     | 0                          |          |
| 2008/07/04      | 1440             | 1440       | 1440        | 1440          | 1440                                     | 0                          |          |
| 2008/07/07      | 2190             | 2190       | 2190        | 2190          | 2190                                     | 0                          |          |
| 2008/07/08      | 1670             | 1670       | 1670        | 1670          | 1670                                     | 0                          |          |
| 2008/07/09      | 1240             | 1240       | 1240        | 1240          | 1240                                     | 0                          |          |
| 2008/07/10      | 1/00             | 1700       | 1700        | 1700          | 1700                                     | 0                          |          |
| 2008/07/11      | 2390             | 2390       | 2390        | 2390          | 2390                                     | 0                          |          |
| 2008/07/14      | 1950             | 1950       | 1950        | 1950          | 1950                                     | 0                          |          |
| 2008/07/15      |                  | 0          | 0           | 0             | 0                                        | - 0                        |          |
| 2008/07/16      | 0                | 0          | 0           | 0             | 0                                        | 0                          |          |
| 2008/07/17      | 0                | 0          | 0           | 0             | 0                                        | 0                          |          |

最後に「書込」をクリックし、終了します。

同じように1182にもデータをセットします。こちらは売り越しの数値を入力します。 以上で表示のための準備は終わりました。

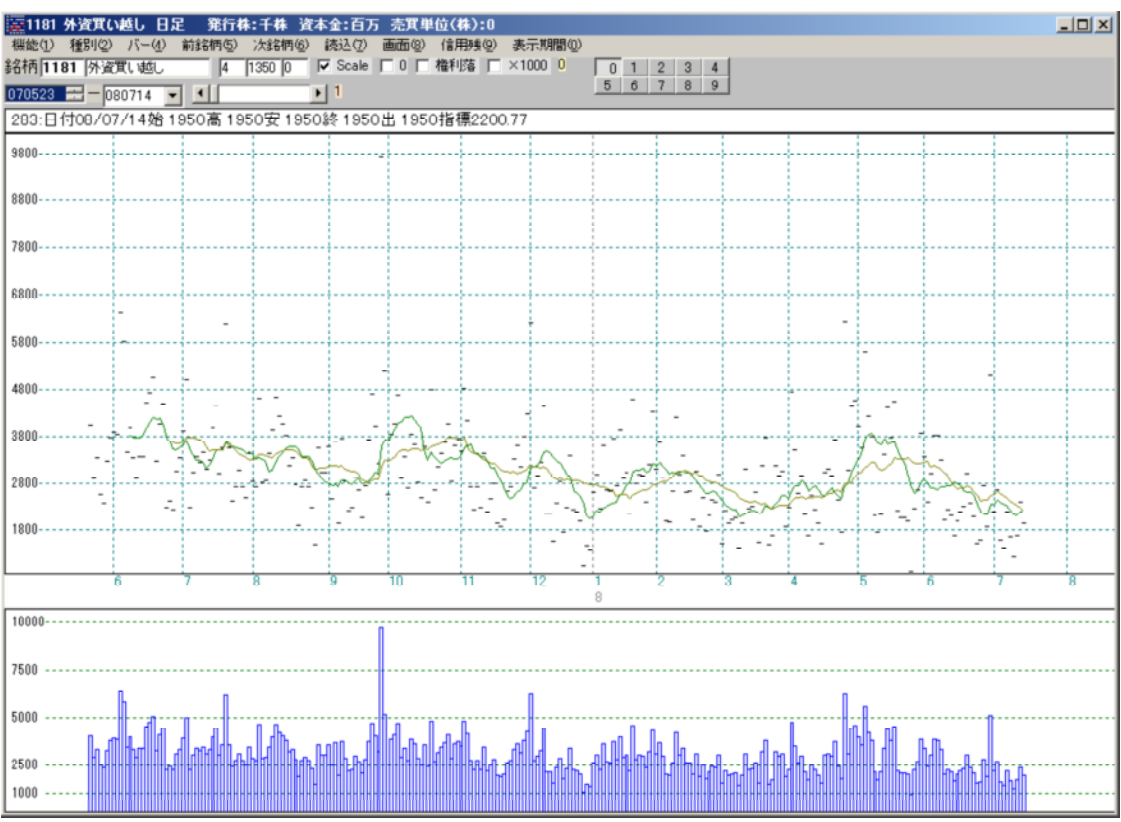

## コード1181の日足を表示させてみましょう。以下のようになると思います。

これではよく分かりません。 そこで、機能 - 指標 - 97.星足を選択し表示させます。

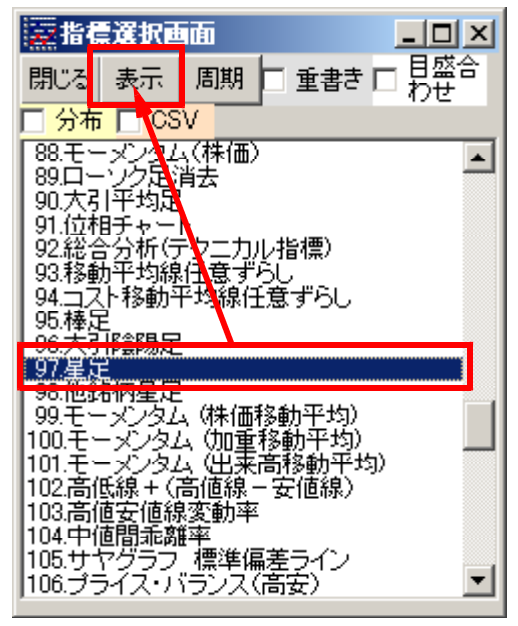

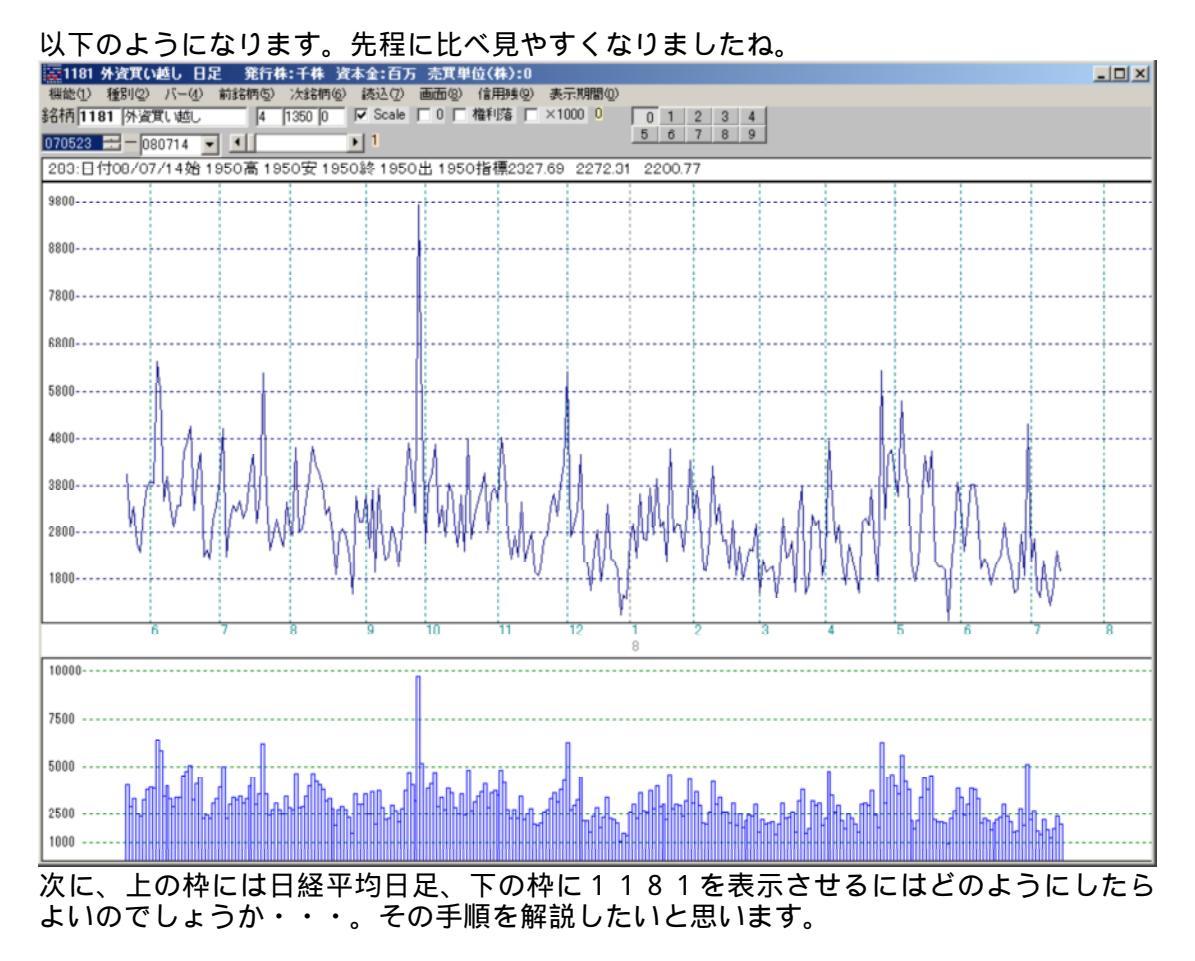

## まずは日経平均の日足を表示させます。

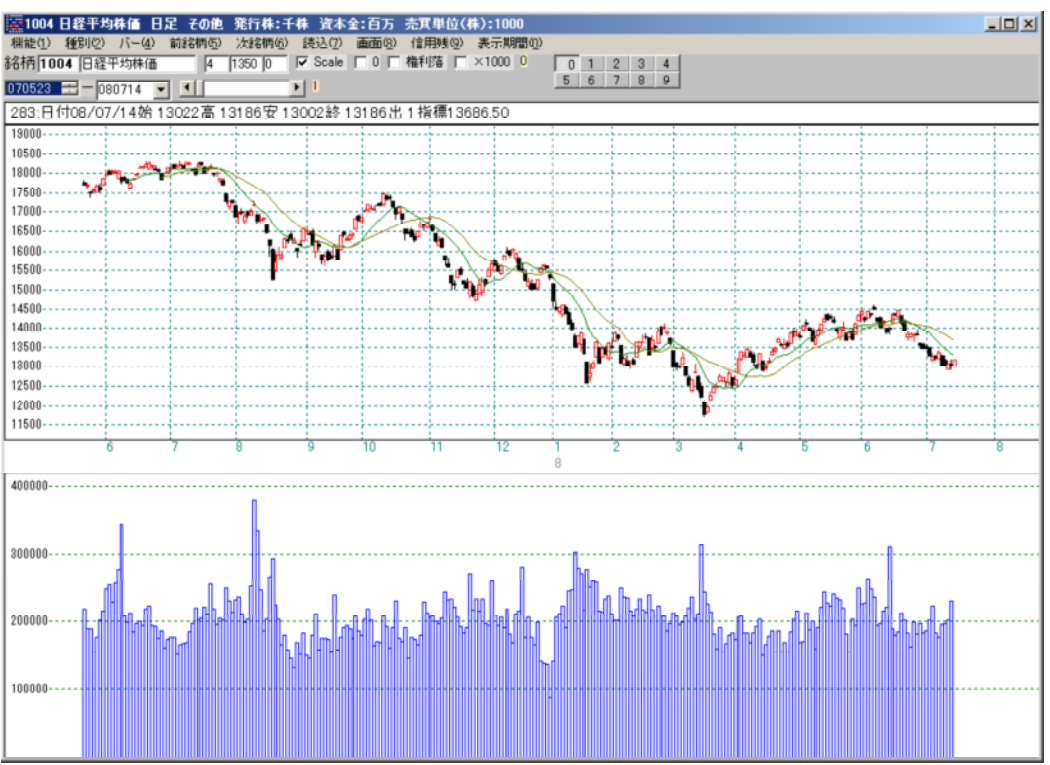

次に機能-指標-74オリジナル数値(終値)で1181を表示

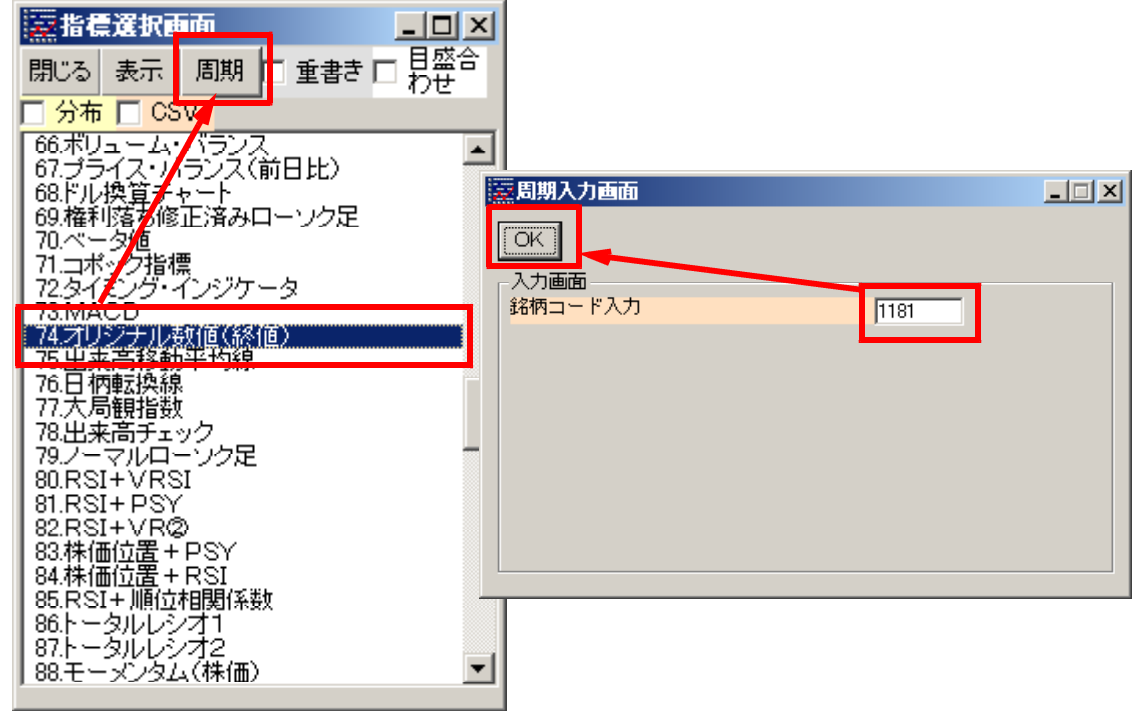

## 以下のように表示されます。

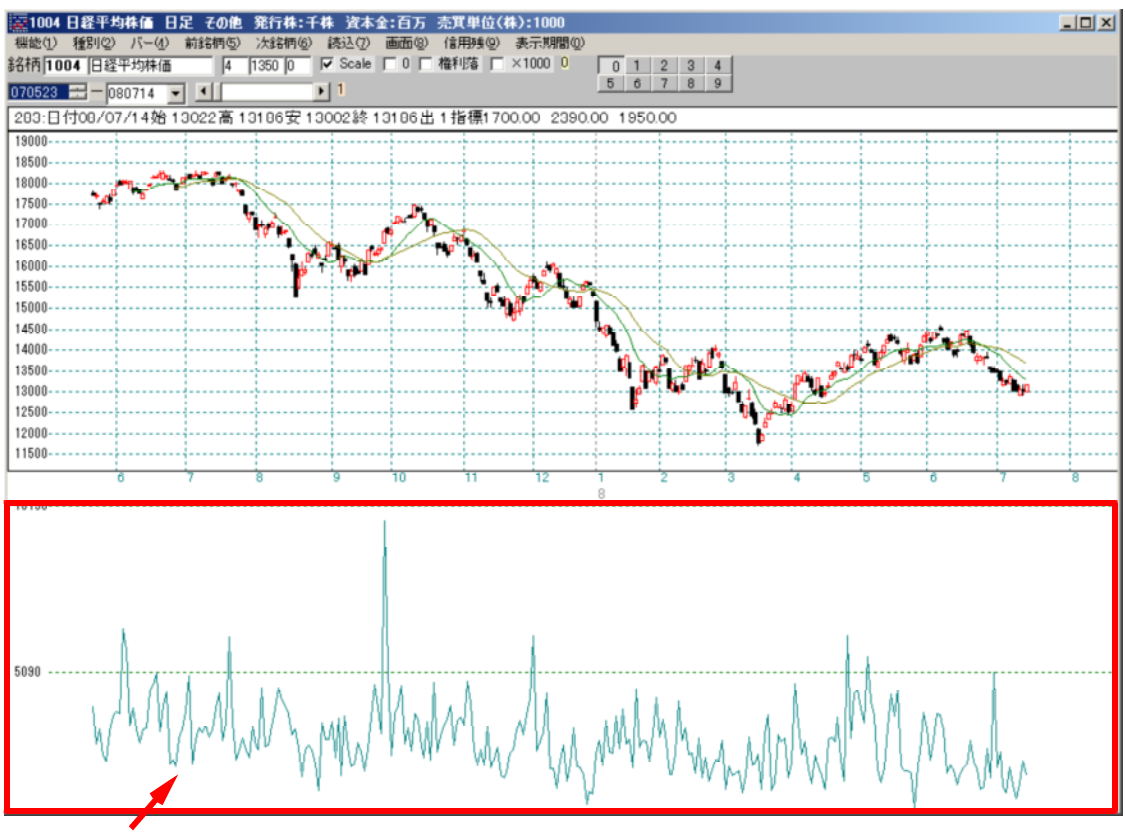

1181外資買い越しが下の枠に表示されました。

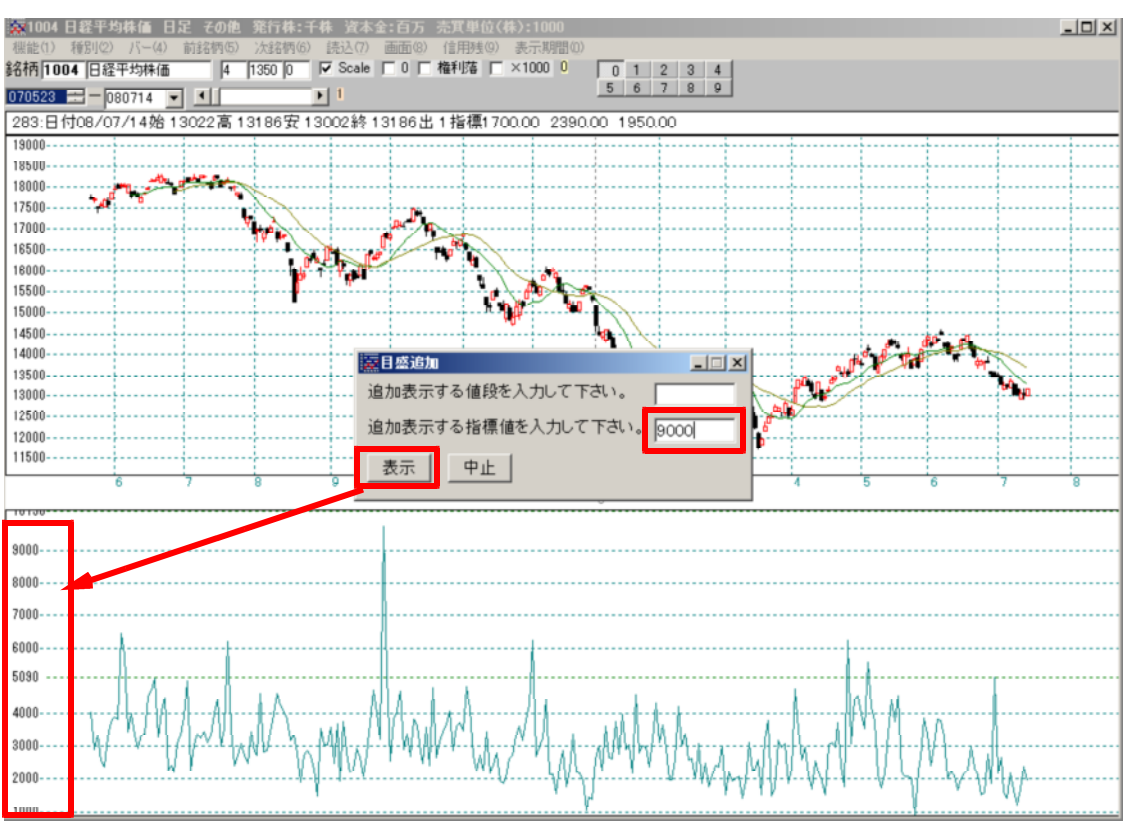

機能 - 目盛追加から目盛りを追加させてみました。

続けて、1182外資売り越しのデータを重ねて表示させてみます。

| 両方にチェックを入れる。74                            | ↓番で1182と入力  |       |  |
|-------------------------------------------|-------------|-------|--|
| 臺指標選択画面                                   |             |       |  |
| 閉じる 表示 周期 ▼ 重書き ▼                         | 目盛合<br>わせ   |       |  |
|                                           |             |       |  |
| 68.6ル換具チャート<br>  69.権利落ち修正済みロー <u>ンクロ</u> |             |       |  |
| ┃ 70.ベータ値<br>┃ 71.コポック指標                  | 入力画面        |       |  |
| 72.タイミング・インジケータ<br>73.MACD                |             |       |  |
| 74.オリジナル数値(終値)                            |             |       |  |
| 76.日柄転換線<br>76.日柄転換線<br>路柄=               | 画画<br>コード入力 | 1182  |  |
| 77.大局観指数<br>  78.出来高チェック                  |             | Jinde |  |
| 79.ノーマルローソク足<br>  80.RSI+VRSI             |             |       |  |
| 81.RSI+PSY<br>82.RSI+VRØ                  |             |       |  |
| 83.株価位置 + PSY                             |             |       |  |
|                                           |             |       |  |
|                                           |             |       |  |
|                                           |             |       |  |
|                                           |             |       |  |

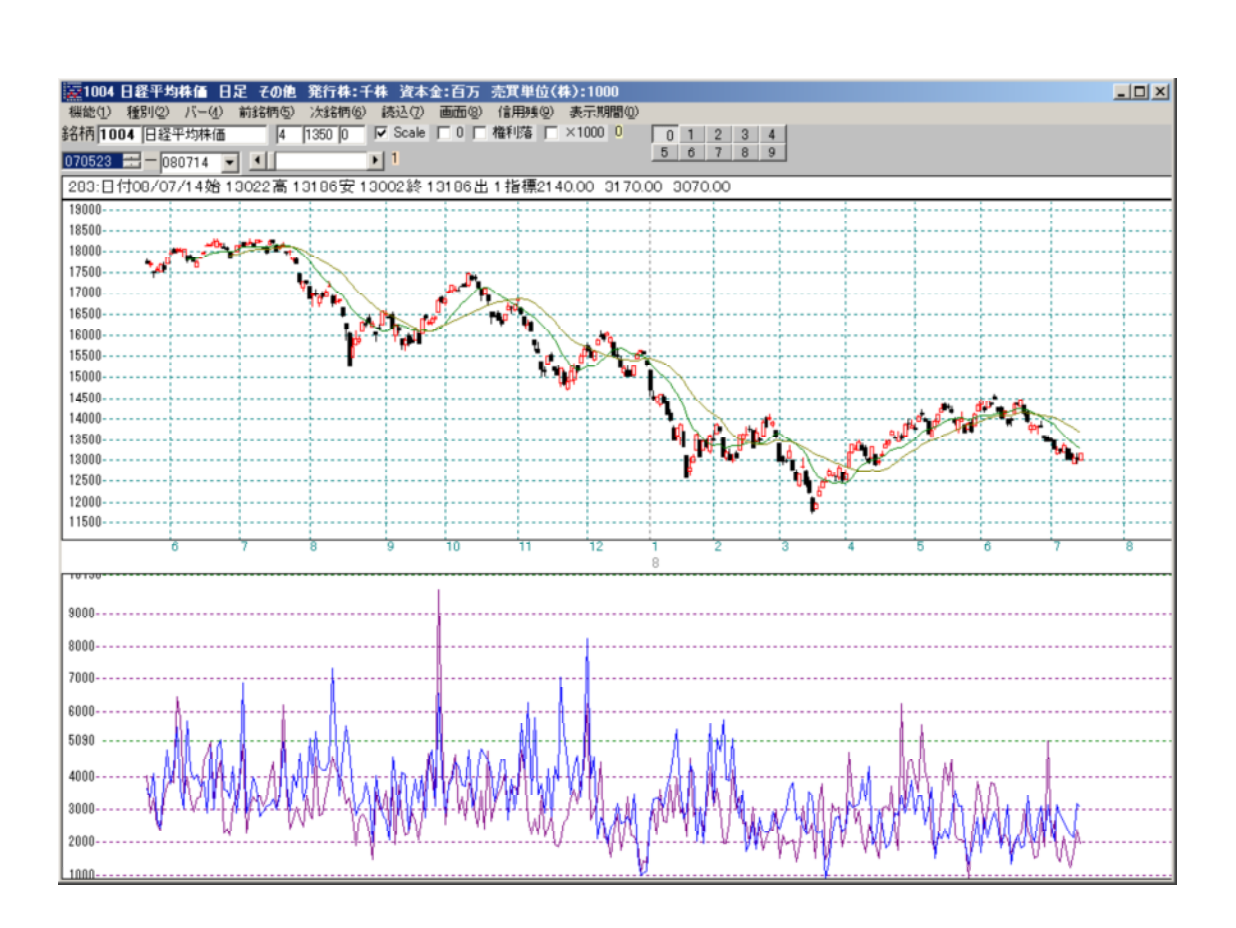

騰落レシオのような使い方

機能-指標-58.騰落レシオを使います。

「周期」をクリックし、以下のように入力後、「OK」をクリックします。

| ※ 周期入力画面                                    |  |
|---------------------------------------------|--|
|                                             |  |
| 入力画面                                        |  |
| 値上数・銘柄コード 1181                              |  |
| 値下数・銘柄コード 1182                              |  |
| 周期入力 20 20 20 20 20 20 20 20 20 20 20 20 20 |  |
|                                             |  |
|                                             |  |
|                                             |  |
|                                             |  |
|                                             |  |
|                                             |  |
|                                             |  |
|                                             |  |

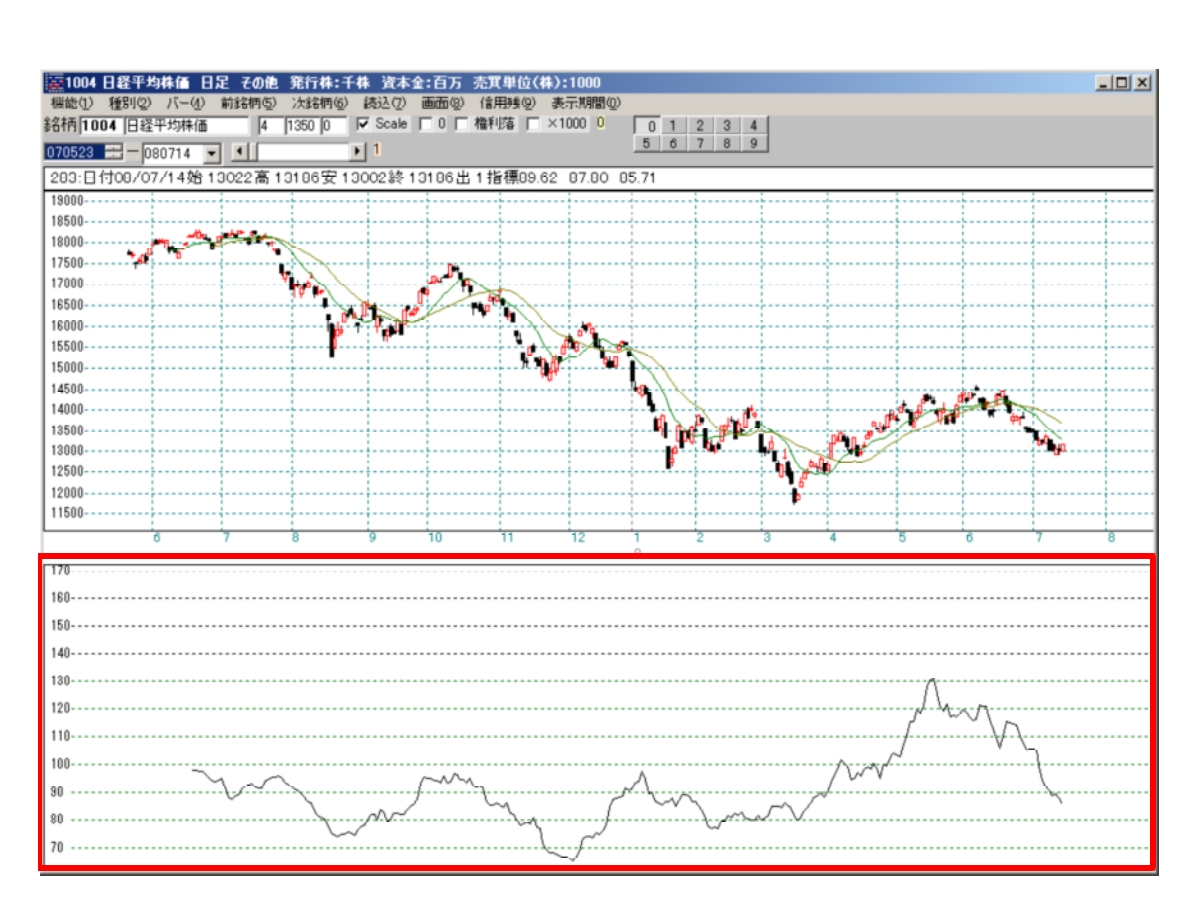

このグラフについては、下記サイトに載っております。御覧下さい。

荒波の相場技術研究所 外国証券オーダー指数 http://blogs.yahoo.co.jp/guamtrain/folder/1366045.html

まとめ

画面下、指標エリアに表示させる場合は、指標 - 7 4 .オリジナル数値(終値)を 使用します。 もちろん「株価修正」の終値に数値が入ってないといけません。 表示は終値の項目のみをもってくるからです。

チャートとして表示させたい場合は、そのまま銘柄コードを直接打ちます。

このようにJP法ソフトは、様々な使い方が出来ます。ご使用にあたって何かのヒントになれば幸いです。

最後になりますが、今回使用した外資系買い越し、売り越しのデータはCSVファイルとして弊社ホームページに登録しました。

」P法ソフトヘセットする方法はこちらをご覧下さい。 一から全てを手入力しなく て済みます。\_\_\_\_\_

ソフト利用事例集 第112回

http://www.neuralnet.co.jp/jpsoft/112/index.html